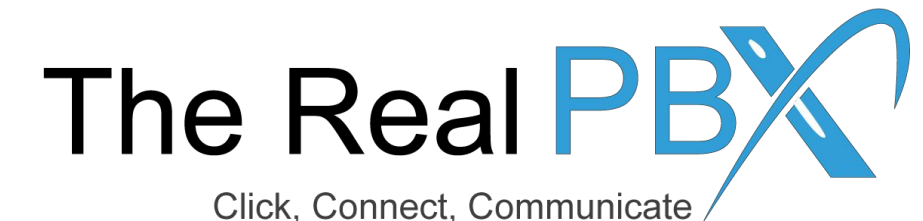

## How To Guide

How to change Ring Strategy in Call Monitoring Portal while using Call Queue.

## Login to the Call Monitoring Portal

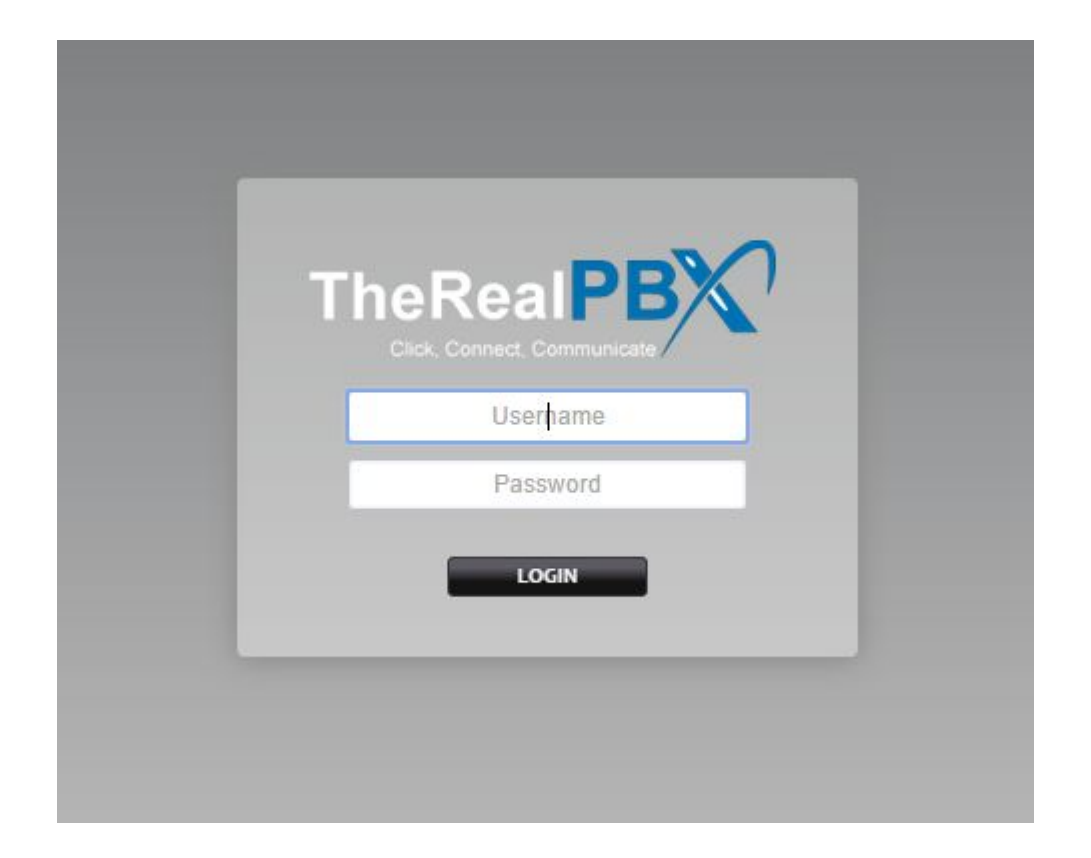

Login to the Call Monitoring portal using the credentials provided in your email.

## Go to Call Center Module & Select your TFN?

| X                                      | Home                  | Accounts            | Dialplan | Apps           |
|----------------------------------------|-----------------------|---------------------|----------|----------------|
|                                        |                       |                     |          | Call Block     |
| Call Cer                               | nter Queues           | Call Center         |          |                |
| List of que                            | eues for the call cer | Call Detail Records |          |                |
| 5<br>8 - 5 - 5 - 1 - 1 - 1 - 1 - 1 - 1 |                       |                     |          | Follow Me      |
| Queue Name Extension                   |                       |                     |          | IVR Menu       |
| CQ-18006912096                         |                       |                     | 301      | Operator Panel |
|                                        |                       |                     |          | Ring Groups    |
|                                        |                       |                     |          | Voicemail      |

If you have call queue enabled then you will find Call Center Module under Apps. Click on call Center.

\_After that select your Toll free number.

## Select the Ring Strategy required

| Extension | 301                                                                                                    | Ring All - It will ring all the extensions.                                      |                                                                                                  |
|-----------|----------------------------------------------------------------------------------------------------|----------------------------------------------------------------------------------|--------------------------------------------------------------------------------------------------|
|           | Enter the extension number.                                                                                                    | Longest Idle Agent - It will forward the new call to the agent who is most idle. |                                                                                                  |
| Strategy  | Longest Idle Agent  Ring All                                                                                                    |                                                                                  | Round Robin - It will circulate the call between all the extensions one by one.                  |
| Tiers     | Longest Idle Agent<br>Round Robin<br>Top Down<br>Agent With Least Talk Time<br>Agent With Fewest Calls<br>Sequentially By Agent Order | Tier Position                                                                    | Top Down - It will transfer calls to extension as per the list assigned.                         |
|           |                                                                                                    | 1                                                                                | Agent with Least Talk Time - It will transfer the call to the agent who has the least talk time. |
|           | Sequentially By Next Agent Order<br>Random                                                                                            | 1 T ADD                                                                          | Random: Call will randomly on any extension.                                                     |